# Vigor SmartMonitor 完整安裝手冊(中文版)

## 一、安裝前注意:

1. 伺服器安裝環境,建議 Intel P4 1.4GHz 以上等級 CPU、20G 以上可用硬碟空間、1G 以上的 RAM

2. 需搭配 Vigor2950/G、VigorPro 2008...等有 Mirror Port 型號之路由器, **韌體請升級至最新版本**。

3. 正確連接您的實體線路,如下圖所示:

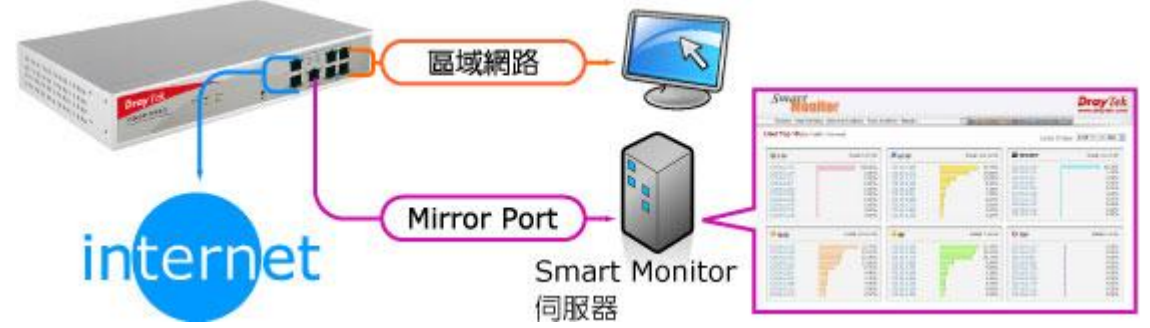

- 4. 伺服器建議不要以原有的網頁伺服器進行安裝,因為安裝後可能會影響原本的設定值。
- 5. 至居易科技或台灣塔米歐網站下載 SmartMonitor 主程式(v2.0.0 版)。

## 二、SmartMonitor 安裝步驟:

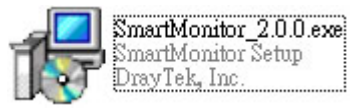

- 01. 在伺服器上,解壓縮 SmartMonitor 並執行安裝程式,進入安裝畫面後點選[Next]進行下一步。
- 02. 選擇[I accept the agreement]後,點選[Next]進行下一步。
- 03. 您可以變更 SmartMonitor 的安裝資料夾,建議不變更,點選[Next]進行下一步。
- 04. 點選[Install]開始安裝 SmartMonitor。
- 05. 程式會詢問是否安裝 PHP(5.0.4)、Apache(2.0.54)、Wpcap(4.1 beta 版),都點選「是(Y)」即可。

## [Apache 安裝]

- 06. 進行 Apache 安裝,請點選[確定]即可。
- 07. 進入 Apache 安裝畫面,點選[Next]進行下一步。
- 08. 選擇[I accept the terms in the license agreement]後,點選[Next]進行下一步。

| Please read the following license                             | e agreement carefully.                                                        |          |
|---------------------------------------------------------------|-------------------------------------------------------------------------------|----------|
| Ve<br>http://                                                 | Apache License<br>rsion 2.0, January 2004<br>www.apache.org/licenses/         | 4        |
| ERMS AND CONDITIONS FO                                        | R USE, REPRODUCTION, AND DISTR                                                | RIBUTION |
| Definitions                                                   |                                                                               |          |
|                                                               |                                                                               |          |
| "License" shall mean the ter<br>distribution as defined by Se | ms and conditions for use, reproducti<br>ctions 1 through 9 of this document. | on, and  |

- 09. 閱讀 Apache 說明文件,點選[Next]進行下一步。
- 10. 請依下列說明進行設定:
  - I. Network Domain: 請填入您的網域名稱,如:tamio.com.tw,若無網域可填入 localhost。

II. Server Name: 請填入您的網址名稱,如:www.tamio.com.tw,若無網址可填入 localhost。 III. Email Address: 請填入您的 E-mail Address。

IV. Service Port: 請選擇使用 Port 80 或 Port 8080。(http 協定的預設通訊埠是 Port 80) 注意:

A. 如果使用 Port 8080,则輸入網址時需加上通訊埠,如:<u>http://127.0.0.1:8080/</u>。

B. 如果使用 Port 80, 則輸入網址只需一般輸入即可, 如: <u>http://127.0.0.1</u>。

| 🕼 Apache HTTP Server 2.0 - Installation Wizard                | ×                   |
|---------------------------------------------------------------|---------------------|
| Server Information<br>Please enter your server's information. |                     |
| Network Domain (e.g. somenet.com)                             |                     |
| 1. localhost                                                  |                     |
| Server Name (e.g. www.somenet.com):                           |                     |
| 2. localhost                                                  |                     |
| Administrator's Email Address (e.g. webmaster@som             | enet.com):          |
| 3. vourmail@yourdomain.com.tw                                 |                     |
| Install Apache HTTP Server 2.0 programs and shorter           | uts for:            |
| 4. C only for the Current User, on Port 8080, when            | started Manually.   |
| InstallShield                                                 | 5.<br>Next > Cancel |

### 11. 選擇[Typical],點選[Next]進行下一步。

| ietup Type       |                                                                                                    |                                                                | 150.                                                         | -                |
|------------------|----------------------------------------------------------------------------------------------------|----------------------------------------------------------------|--------------------------------------------------------------|------------------|
| Choose the       | setup type that best suits your ne                                                                                                   | eeds.                                                          |                                                              |                  |
| Please sele      | ct a setup type.                                                                                                    |                                                                |                                                              |                  |
|                  | <b>I</b>                                                                                                    | a nasa                                                         |                                                              |                  |
|                  |                                                                                                    |                                                                |                                                              |                  |
|                  | Typical program features will<br>for compiling modules will not                                                                      | be installed.<br>be installed.                                 | (Headers and Libr<br>)                                       | aries            |
| C <u>C</u> ustor | Typical program features will I<br>for compiling modules will not<br>n                                                               | be installed.<br>be installed.                                 | (Headers and Libr<br>)                                       | aries            |
| C <u>C</u> ustor | Typical program features will I<br>for compiling modules will not<br>n<br>Choose which program featur                                | be installed.<br>be installed.<br>res you want                 | (Headers and Libr<br>)<br>: installed and wher               | aries<br>re they |
|                  | Typical program features will<br>for compiling modules will not<br>n<br>Choose which program featur<br>will be installed. Recommende | be installed.<br>be installed.<br>res you want<br>rd for advan | (Headers and Libr<br>)<br>: installed and wher<br>ced users, | aries<br>re they |

- 12. 您可以變更 Apache 的安裝資料夾,建議不變更,點選[Next]進行下一步。
- 13. 點選[Install]開始安裝 Apache。
- 14. 點選[Finish]完成 Apache 的安裝。

## [Wpcap 安裝]

- 15. 進行 Wpcap 安裝,請點選[確定]即可。
- 16. 進入 Wpcap 安裝畫面,點選[Next]進行下一步。
- 17. 進行快速安裝,點選[Next]進行下一步。
- 18. 點選[I Agree] 開始安裝 Wpcap。

| Press Page Down                                                                                          | to see the rest of the agreem                                                                                               | ient.                                                                        |                                                        |
|----------------------------------------------------------------------------------------------------|----------------------------------------------------------------------------------------------------|------------------------------------------------------------------------------|--------------------------------------------------------|
| Copyright (c) 199<br>Copyright (c) 200<br>All rights reserve                                             | 9 - 2005 NetGroup, Politecnic<br>5 - 2007 CACE Technologies,<br>1.                                                          | o di Torino (Italy).<br>Davis (California).                                  |                                                        |
| Redistribution an<br>permitted provid                                                                    | d use in source and binary for<br>d that the following condition                                                            | ms, with or without mod<br>is are met:                                       | ification, are                                         |
| <ol> <li>Redistribution:<br/>conditions and th</li> <li>Redistribution:<br/>conditions and th</li> </ol> | of source code must retain t<br>e following disclaimer,<br>in binary form must reproduc<br>e following disclaimer in the do | he above copyright notic<br>the above copyright n<br>ocumentation and/or oth | e, this list of<br>otice, this list of<br>er materials |
| f you accept the                                                                                         | terms of the agreement, click                                                                                               | I Agree to continue. Yo                                                      | u must accept the                                      |
| agreement to inst                                                                                        | all WinPcap 4.1 Deca.                                                                                                    |                                                                              |                                                        |

19. 點選[Finish]完成 Wpcap 的安裝。

## [繼續進行 SmartMonitor 安裝]

20. 進行 Apache 與 PHP 的設定檔設定,確認畫面選項都有勾選後,點選[Next]進行下一步。

| Setup - SmartMonitor<br>Config the Apache and PHP Setting<br>select the items:                                                                                               |                |
|----------------------------------------------------------------------------------------------------|----------------|
| <ul> <li>Apache Homepage set to SmartMonitor</li> <li>Apache PHP Setting</li> <li>Copy default PHP.ini to H:\WINDOWS</li> <li>Run SmartMonitor after installation</li> </ul> |                |
| www.draytek.com                                                                                                    | <u>N</u> ext > |

- 21. 出現設定完成的訊息,點選[確定]即可。
- 22. 出現告知 SmartMonitor 預設帳號/密碼皆為 Admin,並會自動開啓登入頁面,點選[確定]即可。
- 23. 出現需重開機之選項,點選[確定]即可。
- 24. 點選[Finish]完成 SmartMonitor 的安裝。

## 三、連線至 SmartMonitor:

- 01. 開啓網頁瀏覽器,如:IE、Firefox。
- Confirm Windows Internet Explorer

   ✓ Image: http://127.0.0.1/

   ✓ Image: http://127.0.0.1/

   ✓ Image: http://127.0.0.1/

   ✓ Image: http://127.0.0.1/

   ✓ Image: http://127.0.0.1/

   ✓ Image: http://127.0.0.1/

   ✓ Image: http://127.0.0.1/

   ✓ Image: http://127.0.0.1/

   ✓ Image: http://127.0.0.1/

   ✓ Image: http://127.0.0.1/

   ✓ Image: http://127.0.0.1/

   ✓ Image: http://127.0.0.1/

   ✓ Image: http://127.0.0.1/

   ✓ Image: http://127.0.0.1/

   ✓ Image: http://127.0.0.1/

   ✓ Image: http://127.0.0.1/

   ✓ Image: http://127.0.0.1/

   ✓ Image: http://127.0.0.1/

   ✓ Image: http://127.0.0.1/

   ✓ Image: http://127.0.0.1/

   ✓ Image: http://127.0.0.1/

   ✓ Image: http://127.0.0.1/

   ✓ Image: http://127.0.0.1/

   ✓ Image: http://127.0.0.1/

   ✓ Image: http://127.0.0.1/

   ✓ Image: http://127.0.0.1/

   ✓ Image: http://127.0.0.1/

   ✓ Image: http://127.0.0.1/

   ✓ Image: http://127.0.0.1/

   ✓ Image: http://127.0.0.1/

   ✓ Image: http://127.0.0.1/

   ✓ Image: http://127.0.0.1/

   ✓ Image: http://12
- 02. 在網址列中輸入 <u>http://127.0.0.1</u>, 輸入完成後按下鍵盤[Enter]。
- (注意,如果在設定 Apache 時,選擇使用 Port 8080,則需輸入 <u>http://127.0.0.1:8080</u>)
- 03. 出現 Confirm 頁面,必須在最下方輸入 Confirm 並點選[open SmartMonitor]按鈕即可。

## **IMPORTANT NOTICE - PLEASE READ**

Welcome to Vigor SmartMonitor,

For corporate security and statistical monitoring, Vigor SmartMonitor provides a clear and detailed audit trail of Internet usage. Your network users should be aware of your acceptable usage policies ("AUP"). If users are permitted to use your network for private or personal usage, Vigor SmartMonitor may log, analyse or store data which might be confidential or private.

If you use Vigor SmartMonitor, you must ensure that every user of your network is made aware. This is a legal requirement in some countries and you should also ensure that any information that VigorView provides is stored securely. Vigor SmartMonitor is intended only for the purposes of lawful company business and statistical reporting in order to increase operator and network efficiency. DrayTek cannot accept responsibility if Vigor SmartMonitor is misused or used unlawfully. For your system administrator's own protection and users' comfort, we recommend warning users:

Type 'confirm' in the box to acknowledge the above:

confirm Open SmartMonitor

04. 如果您的 Vigor 路由器不支援或韌體版本太舊,或者防火牆阻擋了通訊埠,會出現如下畫面。

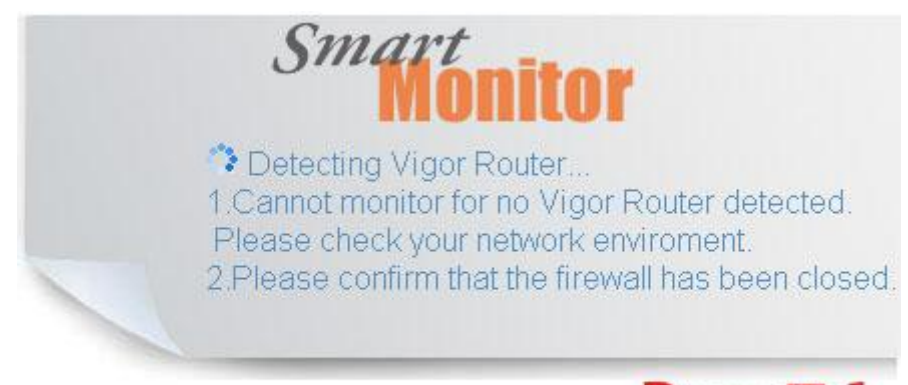

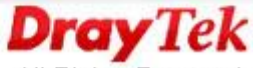

Copyright(c) 2007, DrayTek Corp. All Rights Reserved.

05. 如果成功就會出現如下畫面,輸入預設帳號/密碼-「Admin」就可以進入管理頁面。

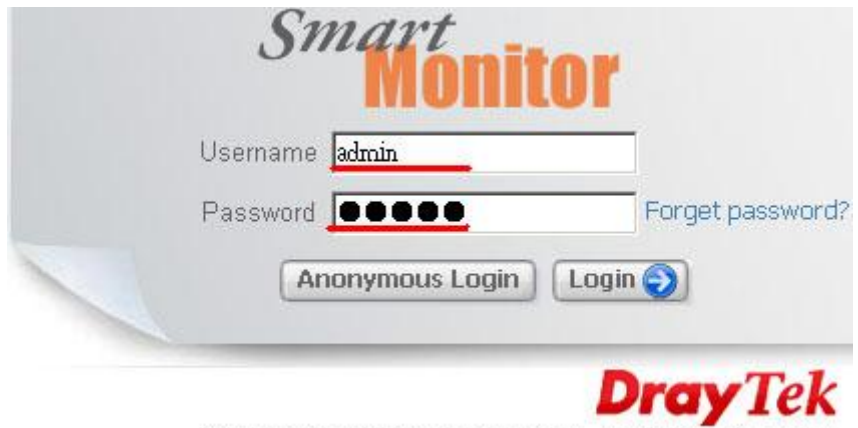

Copyright(c) 2007, DrayTek Corp. All Rights Reserved.

## Smart Monitor 功能:

1. 可以進行各項服務類型與個別使用者排行(TOP 10)分析:

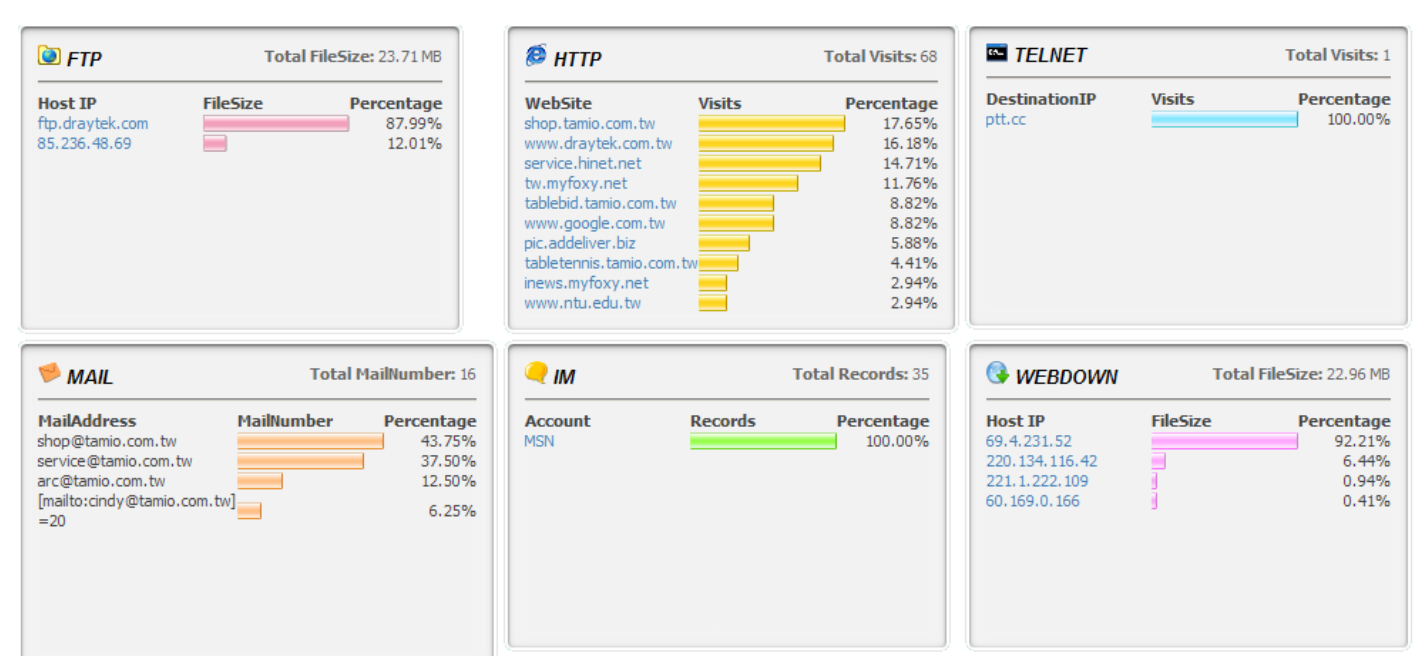

### (依服務)

| 🕑 FTP                                      | Total Traffic: 24.12 MB   | 😂 НТТР                                      | Total Traffic: 58.74  | MB TELNET                                                                     | Total Traffic: 23.20 KB |
|--------------------------------------------|---------------------------|---------------------------------------------|-----------------------|-------------------------------------------------------------------------------|-------------------------|
| 192.168.1.10<br>192.168.1.1<br>192.168.1.1 | 100.00%<br>0.00%<br>0.00% | 192.168.1.10<br>192.168.1.11<br>192.168.1.1 | 74.8<br>24.2<br>0.0   | 192, 168, 1, 10<br>1% 192, 168, 1, 11<br>5% 192, 168, 1, 1<br>192, 168, 1, 11 | 100.00%<br>0.00%        |
|                                            |                           |                                             |                       |                                                                               |                         |
| 🯓 MAIL                                     | Total Traffic: 2.11 MB    | 🤍 ім                                        | Total Traffic: 205.42 | кв 🌮 Р2Р                                                                      | Total Traffic: 0.00 KB  |

### (依使用者)

### 連線側錄:

#### FTP:

| Date/Time             | User Name/IP | Dir | Host            | Login ID  | Password   | File Name                   | Size      |
|-----------------------|--------------|-----|-----------------|-----------|------------|-----------------------------|-----------|
| D 2009-02-27 14:47:59 | 192.168.1.10 | ₽   | ftp.draytek.com | anonymous | yoyoyoyok  | Exact Monitor_2.0.zip       | 14.53 MB  |
| 2009-02-27 14:46:45   | 192.168.1.10 | ₽   | ftp.draytek.com | anonymous | yojojojoje | English_V3.2.2.zip          | 6.33 MB   |
| D 2009-02-27 14:45:01 | 192.168.1.10 | ₽   | 85.236.48.69    | anonymous | *otototok  | 🞥 Telnet_Commands_V1.11.zip | 244.78 KB |
| 2009-02-27 14:44:54   | 192.168.1.10 | ₽   | 85.236.48.69    | anonymous | жыскоюк    | 🕽 DialPlan_3.5.0_Lite.zip   | 336.00 KB |
| 2009-02-27 14:44:44   | 192.168.1.10 | ₽   | 85.236.48.69    | anonymous | жыскоюк    | E VTA2KV281.zip             | 592.84 KB |
| D 2009-02-27 14:44:37 | 192.168.1.10 | ₽   | 85.236.48.69    | anonymous |            | 🔚 LPR.zip                   | 383.05 KB |
| 2009-02-27 14:39:35   | 192.168.1.10 | ₽   | 85.236.48.69    | anonymous | NOIOIOK    | NPN.zip                     | 1.33 MB   |

可以清楚發現下載檔名,而且已經將檔案備份,直接點選擇可下載相同檔案。

#### MAIL:

| Date/Time           | User Name/IP | Sender                  | Recipient            | Subject                                                         | Size                     |
|---------------------|--------------|-------------------------|----------------------|-----------------------------------------------------------------|--------------------------|
| 2009-02-27 16:49:05 | 192.168.1.10 | abijah@hotmail.com      | shop@tamio.com.tw    | 🗺 No Subject.                                                   | 0.08 KB                  |
| 2009-02-27 14:35:22 | 192.168.1.10 | arc@tamio.com.tw        | shop@tamio.com.tw    | <b>经10</b> FW: TEST 測試中交 (測試信<br>件 ).                           | 0.38 KB<br>+159.38<br>KB |
| 2009-02-27 10:36:39 | 192.168.1.10 | cindy@tamio.com.tw      | arc@tamio.com.tw     | <b>全的</b> FW: TEST 測試中交 (測試信<br>件 ).                            | 0.21 KB<br>+159.38<br>KB |
| 2009-02-27 10:35:08 | 192.168.1.10 | toure@beansouptimes.com | service@tamio.com.tw | Community Cafe Fri. Feb 27th:<br>A Diverse Celebration of Black | 4.90 KB                  |
| 009-02-27 10:16:39  | 192.168.1.10 | toure@beansouptimes.com | service@tamio.com.tw | Chicago Revolution Books Pre<br>sents "Making Revolution in the | 4.31 KB                  |
| 2009-02-27 10:16:31 | 192.168.1.10 | ablin@hotmail.com       | shop@tamio.com.tw    | 🗺 No Subject.                                                   | 0.08 KB                  |
| 2009-02-27 10:16:20 | 192.168.1.10 | cindy@tamio.com.tw      | arc@tamio.com.tw     | 全面出貨明細表2.26.                                                    | 0.31 KB<br>+45.50 K<br>B |
| 2009-02-27 10:16:06 | 192.168.1.10 | abigailq@hotmail.com    | shop@tamio.com.tw    | 🗺 No Subject.                                                   | 0.06 KB                  |
| 2009-02-27 10:16:06 | 192.168.1.10 | abishah@hotmail.com     | shop@tamio.com.tw    | 🗺 No Subject.                                                   | 0.06 KB                  |
| 009-02-27 10:16:05  | 192.168.1.10 | abieq@hotmail.com       | shop@tamio.com.tw    | 🗺 No Subject.                                                   | 0.06 KB                  |

## 點選標題還可以看見附件與信件內文!!(這年代當然也會看見許多垃圾信)

### HTTP:

| Date/Time             | User Name/IP | WebSite               | URL Number |
|-----------------------|--------------|-----------------------|------------|
| D 2009-02-27 17:10:31 | 192.168.1.10 | www.draytek.com.tw    | 12         |
| D 2009-02-27 17:10:20 | 192.168.1.10 | www.google.com.tw     | 15         |
| 2009-02-27 17:02:07   | 192.168.1.10 | www.youtube.com       | 1          |
| 2009-02-27 16:56:15   | 192.168.1.10 | www.ublink.org        | 3          |
| 2009-02-27 16:54:11   | 192.168.1.10 | zhidao.baidu.com      | 1          |
| 2009-02-27 16:18:08   | 192.168.1.10 | www.symantec.com      | 1          |
| 2009-02-27 15:29:46   | 192.168.1.10 | tablebid.tamio.com.tw | 6          |
| D 2009-02-27 15:10:17 | 192.168.1.10 | www.wireshark.org     | 1          |
| D 2009-02-27 15:05:27 | 192.168.1.10 | service.hinet.net     | 10         |
| 2009-02-27 14:48:39   | 192.168.1.10 | tw.myfoxy.net         | 8          |

| 192.168.1.10 | service.hinet.net UTF-8 2009-02-27 |
|--------------|------------------------------------|
| 15:05:27     | BOTTON                             |
| 15:05:27     | HiNet客戶服務                          |
| 15:05:27     | HiNet客戶服務 > 常用服務 > 測試連線速率          |
| 11:15:01     | BOTTON                             |
| 11:15:01     | HiNet客戶服務 > 常用服務                   |
| 11:14:58     | HiNet客戶服務 > 常用服務                   |
| 11:14:54     | HiNet客戶服務 > 常用服務                   |
| 11:08:50     | BOTTON                             |
| 11:08:50     | HiNet客戶服務                          |
| 11:08:50     | HiNet客戶服務 > 常用服務 > 測試連線速率          |

不管瀏覽什麼網站、頁面都詳實紀錄,凡走過必留下痕跡。

IM:

| Duration Time                                          | User Name/IP | User Account     | PeerAccount   | Rec | ords |
|--------------------------------------------------------|--------------|------------------|---------------|-----|------|
| 🗆 2009-02-27 11:15:25 2009-02-27 12:07:40 (52:25 min.) | 192.168.1.10 | arc@tamio.com.tw |               |     | 22 🍣 |
| □ 2009-02-27 10:10:43 2009-02-27 11:41:55 (91.2 min.)  | 192.168.1.10 | arc@tamio.com.tw | @yahoo.com.tw |     | 10 🌯 |
| □ 2009-02-27 10:10:30 2009-02-27 10:13:36 (3.1 min.)   | 192.168.1.10 | arc@tamio.com.tw |               |     | 3 🍇  |

MSN、ICQ、Yahoo 即時通通無所遁形,哪個 IP 上網、幾則對話、點選 Records 還可以觀看對話內容!!

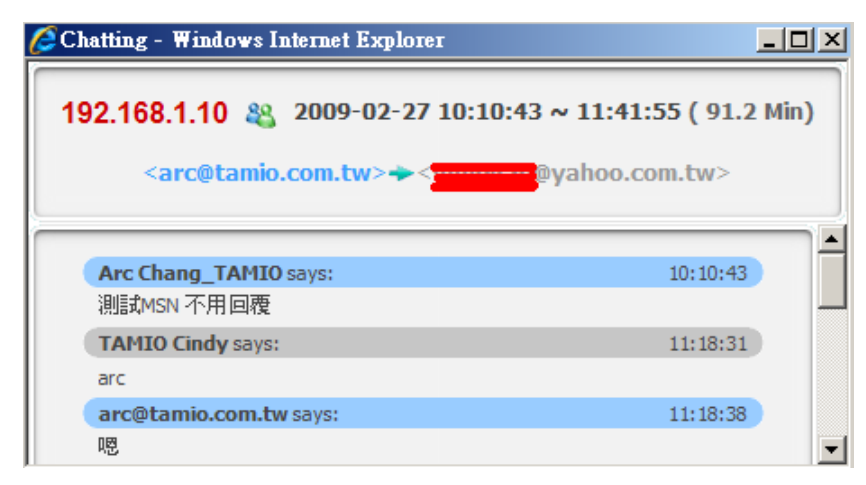

#### Telnet:

| Start Time          | User Name/IP | WebSite | Content |
|---------------------|--------------|---------|---------|
| 2009-02-27 10:31:33 | 192.168.1.10 | ptt.cc  |         |

就算連線到 BBS 也都被發現了!!

#### P2P:

P2P 雖然只能側錄 BT、Edonkey(Emule)這兩種,不過為什麼要開放讓員工抓 P2P 呢? 請在 Vigor2950 管理端就直接封殺所有 P2P 下載!

### P2P

| 0 pcs/0 Pages          |              |                |             |               |      |           |
|------------------------|--------------|----------------|-------------|---------------|------|-----------|
| Date/Time User Name/IP | Upload speed | Download speed | Upload Size | Download Size | Туре | File Name |

#### WEBDOWN:

| Date/Time           | User Name/IP | File Name                  | Size      |
|---------------------|--------------|----------------------------|-----------|
| 2009-02-27 15:10:44 | 192.168.1.10 | wireshark-setup-1.0.6.exe  | 21.17 MB  |
| 2009-02-27 11:13:34 | 192.168.1.10 | 🔁 SEVAS_AV_Storage-G01.pdf | 1.48 MB   |
| 2009-02-27 10:13:10 | 192.168.1.11 | 🔚 ff.rar                   | 104.03 KB |
| 2009-02-27 10:12:39 | 192.168.1.11 | 🞥 abs.rar                  | 95.96 KB  |
| 2009-02-27 10:05:04 | 192.168.1.11 | 📜 ff.rar                   | 117.00 KB |

#### 連所有的 WEB DOWNLOAD 都無所遁形!

#### 除了時間、檔名與 LAN 端 IP 外,還可以查詢從哪個 IP 下載!

| 192.168.1.11  |       |            | Capture Time: 20 | 09-02-27 10:13:10 |            |
|---------------|-------|------------|------------------|-------------------|------------|
| Host IP       | Files | Percentage | Host IP          | FileSize          | Percentage |
| 221.1.222.109 | 2     | 66.67%     | 221.1.222.109    | 221.03 KB         | 69.73%     |
| 60.169.0.166  | 1     | 33.33%     | 60.169.0.166     | 95.96 KB          | 30.27%     |

奇怪?192.168.1.11只有瀏覽網頁,沒有下載檔案啊!?下載檔案的 IP 也很奇怪!!真相大白!原來 192.168.1.11 中毒了,那兩個檔案下載都是病毒自動執行的,而那兩個怪怪 IP 都是來自於中國大陸!!

#### STOCK:

### STOCK

| 0 pcs/0 Pages |              |            |      |  |  |
|---------------|--------------|------------|------|--|--|
| Duration Time | User Name/IP | Stock Name | Tool |  |  |

千萬別再上班時看盤看股票,因為 Vigor 還是會記錄起來的。

### **Records & Report**

| <mark>≜</mark> 192, 168, 1, 1 | <b>4</b> 192, 168, 1, 10 |      | <mark>≜</mark> 192. 168. 1. 11 |
|-------------------------------|--------------------------|------|--------------------------------|
|                               | 🕑 ГТР                    | (7)  |                                |
|                               | 🏓 MAIL                   | (17) |                                |
|                               | 🔎 НТТР                   | (20) |                                |
|                               | 🥥 ім                     | (3)  |                                |
|                               | TELNET                   | (1)  |                                |
|                               | 🌮 Р2Р                    | (0)  |                                |
|                               | S WEBDOWN                | (2)  |                                |
|                               | 🕌 ѕтоск                  | (0)  |                                |
|                               | 📌 Top 10                 |      |                                |
|                               | 🖾 Daily Report           |      |                                |

還可以直接針對特定 IP 觀看紀錄報告,管理十分簡便。